Konfigurieren Sie die Cisco VPN Concentrators der Serie 3000, um die Funktion zum Ablauf eines NT-Kennworts mit dem RADIUS-Server zu unterstützen.

# Inhalt

Einführung Voraussetzungen Anforderungen Verwendete Komponenten Netzwerkdiagramm Konfigurieren des VPN 3000-Konzentrators Gruppenkonfiguration **RADIUS-Konfiguration** Konfigurieren des Cisco Secure NT RADIUS-Servers Konfigurieren eines Eintrags für den VPN 300-Konzentrator Konfigurieren der unbekannten Benutzerrichtlinie für die NT-Domänenauthentifizierung Testen der NT/RADIUS-Kennwortablauffunktion Testen der RADIUS-Authentifizierung Tatsächliche NT-Domänenauthentifizierung mithilfe des RADIUS-Proxys zum Testen der Funktion zum Ablauf des Kennworts Zugehörige Informationen

# **Einführung**

Dieses Dokument enthält schrittweise Anweisungen zur Konfiguration der Cisco VPN Concentrators der Serie 3000 für die Unterstützung der NT Password Expiration-Funktion unter Verwendung des RADIUS-Servers.

Unter <u>VPN 300 RADIUS mit Ablauffunktion unter Verwendung des Microsoft-Internet-</u> <u>Authentifizierungsservers</u> finden Sie weitere Informationen zum gleichen Szenario mit dem Internet Authentication Server (IAS).

# Voraussetzungen

## Anforderungen

• Wenn sich Ihr RADIUS-Server und Ihr NT Domain Authentication-Server auf zwei verschiedenen Computern befinden, stellen Sie sicher, dass Sie eine IP-Verbindung zwischen

den beiden Systemen hergestellt haben.

- Stellen Sie sicher, dass Sie die IP-Verbindung vom Konzentrator zum RADIUS-Server eingerichtet haben. Wenn sich der RADIUS-Server in Richtung der öffentlichen Schnittstelle befindet, vergessen Sie nicht, den RADIUS-Port im öffentlichen Filter zu öffnen.
- Stellen Sie sicher, dass Sie über den VPN-Client mithilfe der internen Benutzerdatenbank eine Verbindung zum Konzentrator herstellen können. Wenn dies nicht konfiguriert ist, lesen Sie die Informationen zur Konfiguration von IPSec - Cisco 3000 VPN Client zum VPN 3000 Concentrator.

**Hinweis:** Die Kennwortablauffunktion kann nicht mit Web-VPN- oder SSL-VPN-Clients verwendet werden.

## Verwendete Komponenten

Diese Konfiguration wurde mit den unten stehenden Software- und Hardwareversionen entwickelt und getestet.

- VPN 3000 Concentrator Software Version 4.7
- VPN-Client Version 3.5
- Cisco Secure for NT (CSNT) Version 3.0 Microsoft Windows 2000 Active Directory Server für die Benutzerauthentifizierung

Die Informationen in diesem Dokument wurden von den Geräten in einer bestimmten Laborumgebung erstellt. Alle in diesem Dokument verwendeten Geräte haben mit einer leeren (Standard-)Konfiguration begonnen. Wenn Ihr Netzwerk in Betrieb ist, stellen Sie sicher, dass Sie die potenziellen Auswirkungen eines Befehls verstehen.

## **Netzwerkdiagramm**

In diesem Dokument wird die folgende Netzwerkeinrichtung verwendet:

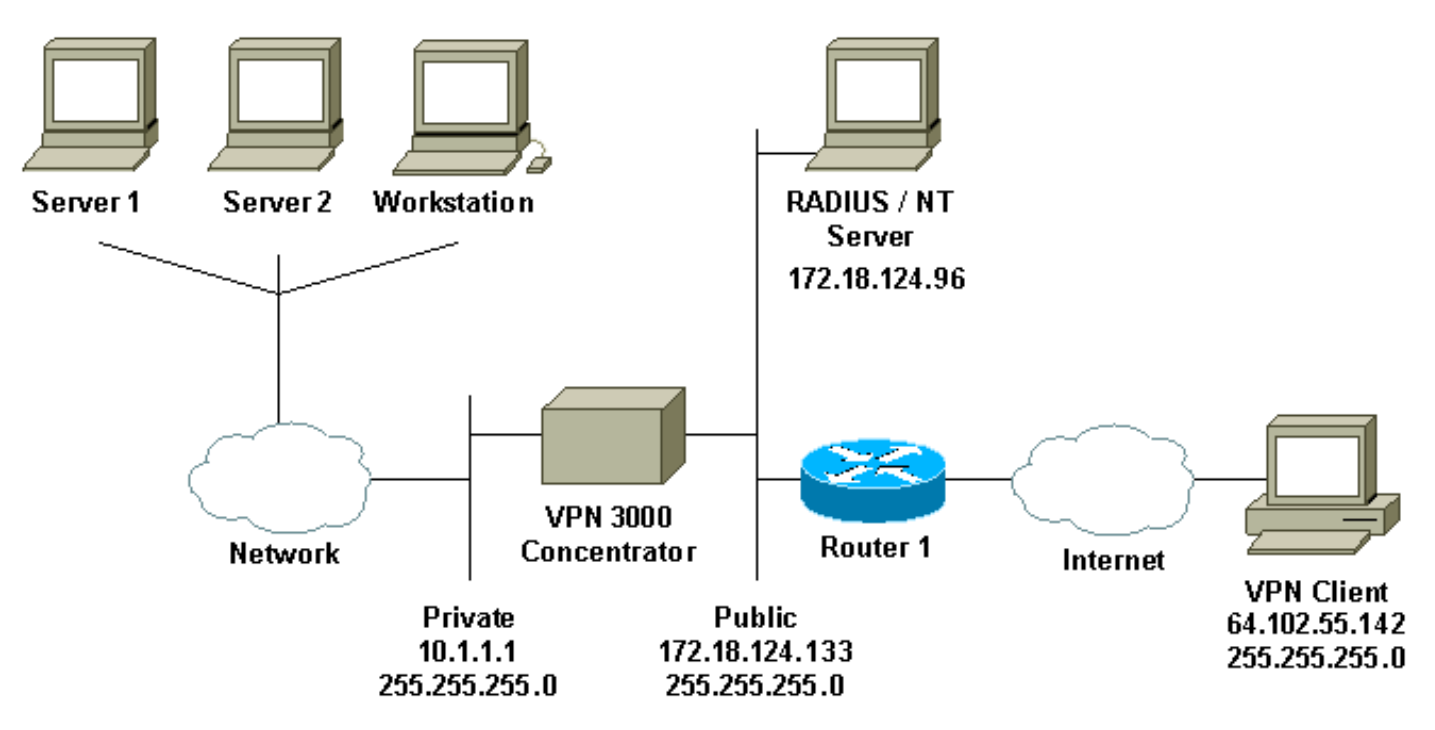

#### Diagrammnotizen

1. Der RADIUS-Server in dieser Konfiguration befindet sich auf der öffentlichen Schnittstelle.

Wenn dies bei Ihrer spezifischen Konfiguration der Fall ist, erstellen Sie bitte zwei Regeln in Ihrem öffentlichen Filter, damit der RADIUS-Datenverkehr in den Konzentrator eintritt und diesen verlässt.

2. In dieser Konfiguration werden CSNT-Software und NT-Domänenauthentifizierungsdienste angezeigt, die auf demselben Computer ausgeführt werden. Diese Elemente können auf zwei verschiedenen Computern ausgeführt werden, wenn die Konfiguration dies erfordert.

## Konfigurieren des VPN 3000-Konzentrators

## **Gruppenkonfiguration**

Configuration | User Management | Groups | Modify ipsecgroup

 Um die Gruppe so zu konfigurieren, dass sie die NT-Kennwort-Ablaufparameter vom RADIUS-Server akzeptiert, gehen Sie zu Konfiguration > Benutzerverwaltung > Gruppen, wählen Sie Ihre Gruppe aus der Liste aus, und klicken Sie auf Gruppe ändern. Im folgenden Beispiel wird veranschaulicht, wie eine Gruppe mit dem Namen "ipsecgroup" geändert wird.

| Configuration   User Management   Groups                                                                             |                                      |                            |                                                         |
|----------------------------------------------------------------------------------------------------|--------------------------------------|----------------------------|---------------------------------------------------------|
|                                                                                                    |                                      |                            | Save Needed                                             |
| This section lets you configure groups. A group is a collection                                                      | of users treated as a single entity. |                            |                                                         |
| Click the Add Group button to add a group, or select a group<br>Servers Modify Address Pools or Modify Client Update | and click Delete Group or Modify     | Group. To modify other gro | up parameters, click Modify Auth. Servers, Modify Acct. |
|                                                                                                    | Current Groups                       | Actions                    |                                                         |
|                                                                                                    | psecgroup (Internally Contigured)    | Add Group                  |                                                         |
|                                                                                                    |                                      | Modify Group               |                                                         |
|                                                                                                    |                                      | Modify Auth. Servers       |                                                         |
|                                                                                                    |                                      | Modify Acct. Servers       |                                                         |
|                                                                                                    |                                      | Modify Address Pools       |                                                         |
|                                                                                                    |                                      | Modify Client Update       |                                                         |
|                                                                                                    |                                      | Delete Group               |                                                         |

 Wechseln Sie zur Registerkarte IPSec, und stellen Sie sicher, dass RADIUS mit Ablaufdatum f
ür das Authentication-Attribut ausgewählt ist.

Check the Inherit? box to set a field that you want to default to the base group value. Uncheck the Inherit? box and enter a new value to override base group values.

| Identity General IPSec          | Mode Config Client FW                  | HW Clier | t PPTP/L2TP                                                                                                    |  |
|---------------------------------|----------------------------------------|----------|----------------------------------------------------------------------------------------------------|--|
|                                 | IPSec Parameters                       |          |                                                                                                    |  |
| Attribute                       | Value                                  | Inherit? | Description                                                                                                    |  |
| IPSec SA                        | ESP-3DES-MD5                           | R        | Select the group's IPSec Security Association.                                                                                                    |  |
| IKE Peer Identity<br>Validation | It supported by certificate            | R        | Select whether or not to validate the identity of the peer using the peer's certificate.                                                                                                    |  |
| IKE Keepalives                  | R                                      | N.       | Check to enable the use of IKE keepalives for members of this group.                                                                                                    |  |
| Reauthentication on<br>Rekey    |                                        | N        | Check to reauthenticate the user on an IKE (Phase-1) rekey.                                                                                                    |  |
| Tunnel Type                     | Remote Access 💌                        | R        | Select the type of tunnel for this group. Update the Remote Access parameters below as needed                                                                                                    |  |
|                                 |                                        |          | Remote Access Parameters                                                                                                    |  |
| Group Lock                      | <b>D</b>                               |          | Lock users into this group.                                                                                                    |  |
| Authentication                  | RADIUS with Expiry                     |          | Select the authentication method for members of this group. This parameter does not apply to <b>Individual User</b><br>Authentication.                                                                       |  |
| IPComp                          | RADIUS                                 | A.       | Select the method of IP Compression for members of this group.                                                                                                    |  |
| Mode Configuration              | RADIUS with Expiry<br>NT Domain<br>SDI | N        | Check to initiate the exchange of Mode Configuration parameters with the client. This must be checked if version 2.5 (or<br>earlier) of the the Altiga/Cisco client are being used by members of this group. |  |
| Annhy Cancel                    | Internal                               |          |                                                                                                    |  |

3. Wenn Sie diese Funktion auf den VPN 3002-Hardware-Clients aktivieren möchten, gehen Sie zur Registerkarte **HW Client**, stellen Sie sicher, dass **Interaktive Hardware-Client-Authentifizierung** aktiviert ist, und klicken Sie dann auf

#### Apply.

Configuration | User Management | Groups | Modify ipsecgroup

Check the Inherit? box to set a field that you want to default to the base group value. Uncheck the Inherit? box and enter a new value to override base group values.

| denning General IPSec Mode Connig Client PW HW Client PPTP/LZTP                                                         |              |          |                                                                                                    |  |  |  |
|----------------------------------------------------------------------------------------------------|--------------|----------|----------------------------------------------------------------------------------------------------|--|--|--|
| Hardware Client Parameters                                                                                              |              |          |                                                                                                    |  |  |  |
| Attribute                                                                                                    | Value        | Inherit? | Description                                                                                        |  |  |  |
| Require Interactive Hardware Client<br>Authentication                                                                   | 3            |          | Check to require the hardware client to be interactively authenticated at each connection attempt. |  |  |  |
| Require Individual User Authentication                                                                                  |              | E.       | Check to require users behind a hardware client to be authenticated.                               |  |  |  |
| User Idle Timeout                                                                                                    | 30           | R        | Enter the session idle timeout in minutes. Use 0 for no timeout.                                   |  |  |  |
| Cisco IP Phone Bypass Check to allow Cisco IP Phones to bypass Individual User Authentication behind a hardware client. |              |          |                                                                                                    |  |  |  |
| Apply Cancel                                                                                                    | Apply Cancel |          |                                                                                                    |  |  |  |

## **RADIUS-Konfiguration**

 Um die RADIUS-Servereinstellungen f
ür den Konzentrator zu konfigurieren, gehen Sie zu Configuration > System > Servers > Authentication > Add.

Configuration | System | Servers | Authentication

This section lets you configure parameters for servers that authenticate users.

You should have a property configured RADIUS, NT Domain, or SDI server to access, or you can configure the internal server and add users to the internal database.

Click the Add button to add a server, or select a server and click Modify, Delete, Move, or Test.

| Authentication<br>Servers | Actions   |
|---------------------------|-----------|
| Internal (Internal)       | Add       |
|                           | Modify    |
|                           | Delete    |
|                           | Move Up   |
|                           | Move Down |
|                           | Test      |

2. Geben Sie im Bildschirm Add die Werte ein, die dem RADIUS-Server entsprechen, und klicken Sie auf **Hinzufügen**.Im folgenden Beispiel werden die folgenden Werte verwendet. Server Type: RADIUS

```
Authentication Server: 172.18.124.96
Server Port = 0 (for default of 1645)
Timeout = 4
Reties = 2
Server Secret = cisco123
```

Verify: cisco123

| Configuration   S | stom   Convore  | Authontication   Add |
|-------------------|-----------------|----------------------|
| configuration ( a | ystem   Servers | Autientication   Aut |

Configure and add a user authentication server.

| Server Type RADIUS                  | Selecting Internal Server will let you add users to the internal user database. |
|-------------------------------------|---------------------------------------------------------------------------------|
| Authentication Server 172.18.124.96 | Enter IP address or hostname.                                                   |
| Server Port 0                       | Enter 0 for default port (1645).                                                |
| Timeout 4                           | Enter the timeout for this server (seconds).                                    |
| Retries 2                           | Enter the number of retries for this server.                                    |
| Server Secret                       | Enter the RADIUS server secret.                                                 |
| Verify Antonian                     | Re-enter the secret.                                                            |
| Add Cancel                          |                                                                                 |

# Konfigurieren des Cisco Secure NT RADIUS-Servers

## Konfigurieren eines Eintrags für den VPN 300-Konzentrator

 Melden Sie sich bei CSNT an, und klicken Sie im linken Bereich auf Netzwerkkonfiguration. Klicken Sie unter "AAA-Clients" auf Eintrag hinzufügen.

|                                                                                                    | etwork Configu                                                 | Idlini                 | 1                                                                           |                                                     |                                                   |                                 |
|----------------------------------------------------------------------------------------------------|----------------------------------------------------------------|------------------------|-----------------------------------------------------------------------------|-----------------------------------------------------|---------------------------------------------------|---------------------------------|
| Sel                                                                                                    | ect                                                            |                        |                                                                             |                                                     |                                                   |                                 |
| User<br>Setup                                                                                                 | Q                                                              |                        |                                                                             | AAA Client                                          | ts                                                |                                 |
| Setup                                                                                                    | AAA Client Hostr                                               | name                   | AAA Client IP                                                               | Address                                             | Authenti                                          | cate Using                      |
| Shared Profile<br>Components                                                                                  | nsite                                                          |                        | 172.18.141.40                                                               |                                                     | RADIUS (C                                         | isco IOS/PIX)                   |
| Network<br>Configuration<br>System<br>Configuration                                                           |                                                                |                        | Add En                                                                      | try                                                 |                                                   |                                 |
| Interface                                                                                                    | The current conf                                               | igurati                | ion has been cha                                                            | anged. Re                                           | start ACS in                                      | n ''System                      |
| -1 Contiguration                                                                                              | Configuration:Se                                               | ervice                 | Control" to ado                                                             | pt the ne                                           | w settings.                                       |                                 |
| Administration                                                                                                | Configuration:Se                                               | ervice                 | Control" to ado                                                             | pt the ne                                           | w settings.                                       |                                 |
| Administration<br>Control                                                                                     | Configuration:Se                                               | ervice                 | Control'' to ado                                                            | AA Server                                           | w settings.                                       |                                 |
| Administration<br>Control<br>External User<br>Databases<br>Reports and<br>Activity                            | Configuration:Se                                               | AAAS                   | Control'' to ado<br>A<br>Server IP Address                                  | AA Server                                           | rs<br>AAA Server                                  | Туре                            |
| Administration<br>Control<br>External User<br>Databases<br>Reports and<br>Activity                            | Configuration:Se<br>AAA Server Name<br>jazib-pc                | AAA \$                 | Control'' to ado<br>A<br>Server IP Address<br>3.124.96                      | AA Server                                           | w settings.<br>rs<br>AAA Server<br>are ACS for Wi | <b>Type</b><br>ndows 2000/N     |
| Administration<br>Control<br>External User<br>Databases<br>Reports and<br>Activity                            | Configuration:Se<br>AAA Server Name<br>jazib-pc                | AAA \$                 | Control" to ado A Server IP Address 3.124.96 Add En                         | AA Server<br>CiscoSecu                              | <b>AAA Server</b><br>are ACS for Wi               | <b>Type</b><br>ndows 2000/N     |
| Administration<br>Control<br>External User<br>Databases<br>Reports and<br>Activity<br>Online<br>Documentation | Configuration:Se<br>AAA Server Name<br>jazib-pc                | <b>AAA S</b><br>172.18 | Control" to ado A Server IP Address 3.124.96 Add En Proxy Distributio       | AA Server<br>CiscoSecu<br>try                       | <b>AAA Server</b><br>Ire ACS for Wi               | Type<br>ndows 2000/N            |
| Administration<br>Control<br>External User<br>Databases<br>Reports and<br>Activity                            | Configuration:Se<br>AAA Server Name<br>jazib-pc<br>Character S | AAA S<br>172.18        | Control" to ado A Server IP Address 3.124.96 Add En Proxy Distributio AAA S | AA Server<br>CiscoSecu<br>by<br>on Table<br>Servers | AAA Server<br>re ACS for Wi                       | Type<br>ndows 2000/N<br>Account |

2. Geben Sie im Bildschirm "Add AAA Client" (AAA-Client hinzufügen) die entsprechenden Werte ein, um den Konzentrator als RADIUS-Client hinzuzufügen, und klicken Sie dann auf Senden + Neu starten. Im folgenden Beispiel werden die folgenden Werte verwendet. AAA Client Hostname = 133\_3000\_conc

AAA Client IP Address = 172.18.124.133

Key = cisco123

Authenticate using = RADIUS (Cisco VPN 3000)

| CISCO SYSTEMS                                         | Network Configuration                                                                                        |                                                                                                    |
|-------------------------------------------------------|----------------------------------------------------------------------------------------------------|----------------------------------------------------------------------------------------------------|
|                                                       | Edit                                                                                                    |                                                                                                    |
| User<br>Setup                                         |                                                                                                    |                                                                                                    |
| Group<br>Setup                                        |                                                                                                    | Add AAA Client                                                                                                |
| Shared Profile<br>Components                          | AAA Client Hostname                                                                                          | 133_3000_conc                                                                                                 |
| Network<br>Configuration                              | AAA Client IP Address                                                                                        | 172.18.124.133                                                                                                |
| Configuration                                         | Key                                                                                                    | cisco123                                                                                                    |
| Administration<br>Control                             | Authenticate Using                                                                                           | [RADIUS (Cisco VPN 3000) 🛛 🗖                                                                                  |
| External User<br>Databases<br>Reports and<br>Activity | <ul> <li>Single Connect TACACS+</li> <li>Log Update/Watchdog Pac</li> <li>Log RADIUS Tunneling Pa</li> </ul> | AAA Client (Record stop in accounting on failure).<br>kets from this AAA Client<br>ckets from this AAA Client |
| Documentation                                         | Subr                                                                                                    | nit Submit + Restart Cancel                                                                                   |

Ein Eintrag für Ihren 3000 Konzentrator wird im Abschnitt "AAA Clients" angezeigt.

| CISCO SYSTEMS            | Network Configuration | n                     |                         |
|--------------------------|-----------------------|-----------------------|-------------------------|
|                          | Select                |                       |                         |
| Setup                    | <b>%</b>              | AAA Clie              | ents 🤶                  |
| an I Shared Profile      | AAA Client Hostname   | AAA Client IP Address | Authenticate Using      |
| Components               | 133 3000 conc         | 172.18.124.133        | RADIUS (Cisco VPN 3000) |
| Network<br>Configuration | nsite                 | 172.18.141.40         | RADIUS (Cisco IOS/PIX)  |
| System<br>Configuration  |                       | Add Entry             |                         |

Konfigurieren der unbekannten Benutzerrichtlinie für die NT-Domänenauthentifizierung

 Um die Benutzerauthentifizierung auf dem RADIUS-Server als Teil der Richtlinie f
ür unbekannte Benutzer zu konfigurieren, klicken Sie im linken Bereich auf Externe Benutzerdatenbank und dann auf den Link f
ür Datenbankkonfiguration.

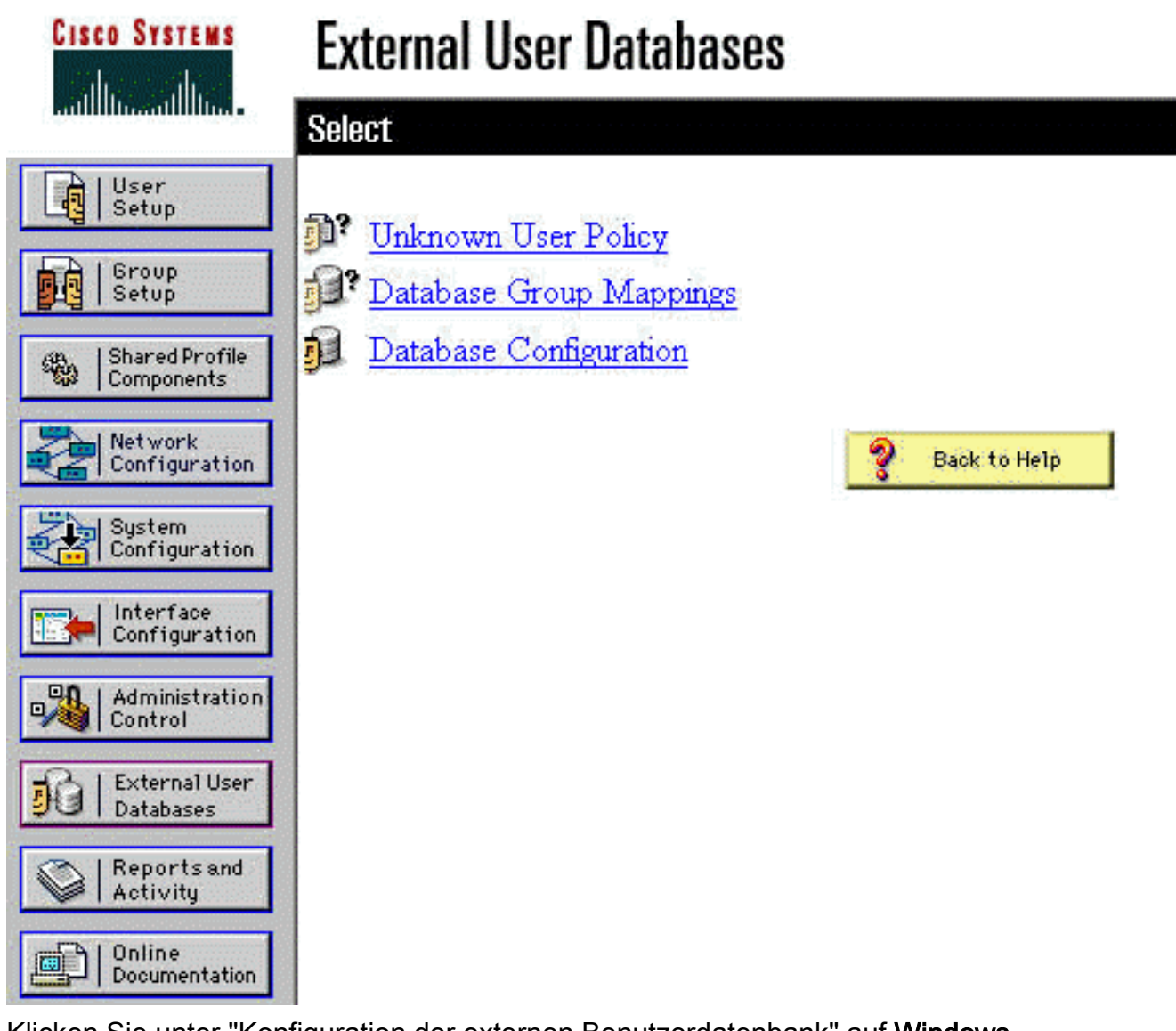

2. Klicken Sie unter "Konfiguration der externen Benutzerdatenbank" auf Windows NT/2000.

| CISCO SYSTEMS                | External User Databases                                |   |
|------------------------------|--------------------------------------------------------|---|
| illintillin                  | Select                                                 |   |
| User<br>Setup                |                                                        |   |
| Group<br>Setup               | External User Database Configuration                   | ? |
| Shared Profile<br>Components | Choose which external user database type to configure. |   |
| Network<br>Configuration     | NIS/NIS+                                               |   |
| System<br>Configuration      | LEAP Proxy RADIUS Server                               |   |
| 1 contridur action           | Windows NT/2000                                        |   |
| Configuration                | Novell NDS                                             |   |
|                              | Generic LDAP                                           |   |
| Control                      | External ODBC Database                                 |   |
| External User                | RADIUS Token Server                                    |   |
| Databases                    | AXENT Token Server                                     |   |
| Activity                     | CRYPTOCard Token Server                                |   |
| 해가   Online                  | SafeWord Token Server                                  |   |
| Documentation                | SDI SecurID Token Server                               |   |
|                              | List all database configurations                       |   |
|                              | Cancel                                                 |   |

3. Klicken Sie im Bildschirm "Database Configuration Creation" auf **Create New Configuration**.

| CISCO SYSTEMS                | External User Databases                                                    |   |
|------------------------------|----------------------------------------------------------------------------|---|
| ad line -                    | Edit                                                                       |   |
| User<br>Setup                |                                                                            |   |
| Group<br>Setup               | Database Configuration Creation                                            | ? |
| Shared Profile<br>Components | Click here to create a new configuration for the Windows NT/2000 database. |   |
| Network<br>Configuration     |                                                                            |   |
| System<br>Configuration      | Create New Configuration                                                   |   |
| Interface<br>Configuration   |                                                                            | Į |
| Administration<br>Control    | Cancel                                                                     |   |

4. Geben Sie bei Aufforderung einen Namen für die NT/2000-Authentifizierung ein, und klicken Sie auf **Senden**. Im folgenden Beispiel wird der Name "Radius/NT Password Expiration" angezeigt.

| Cisco Systems                | External User Databases                                    |   |
|------------------------------|------------------------------------------------------------|---|
| IllinIllin                   | Edit                                                       |   |
| User<br>Setup                | Create a new External Database Configuration               | ? |
| Shared Profile<br>Components | Enter a name for the new configuration for Windows NT/2000 |   |
| System<br>Configuration      | Submit Cancel                                              |   |

5. Klicken Sie auf **Konfigurieren**, um den Domänennamen für die Benutzerauthentifizierung zu konfigurieren.

| CISCO SYSTEMS                | External User Databases                              |   |
|------------------------------|------------------------------------------------------|---|
| anti i transfill trans       | Edit                                                 |   |
| User<br>Setup                |                                                      |   |
| Group<br>Setup               | External User Database Configuration                 | ? |
| Shared Profile<br>Components | Choose what to do with the Windows NT/2000 database. |   |
| Network<br>Configuration     | Configure Delete                                     |   |
| System<br>Configuration      |                                                      |   |
| Configuration                |                                                      |   |

6. Wählen Sie Ihre NT-Domäne aus der Liste "Verfügbare Domänen" aus, und klicken Sie dann auf den Pfeil nach rechts, um sie der "Domänenliste" hinzuzufügen. Stellen Sie unter "MS-CHAP-Einstellungen" sicher, dass die Optionen für Kennwortänderungen mit MS-CHAP Version 1 und Version 2 ausgewählt sind. Klicken Sie abschließend auf Senden.

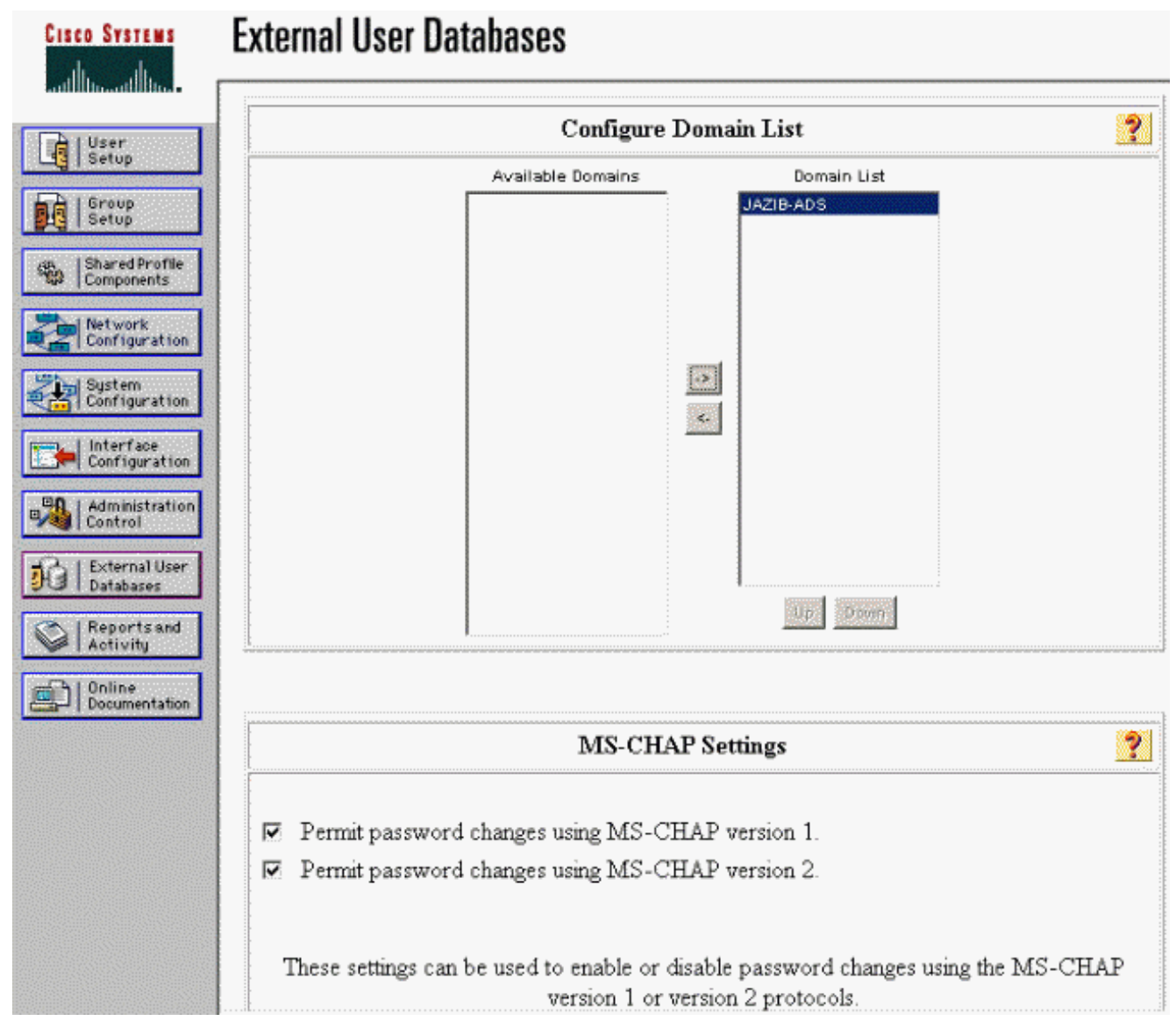

7. Klicken Sie im linken Bereich auf Externe Benutzerdatenbank und dann auf den Link für Datenbankgruppenzuordnungen (siehe <u>Beispiel</u>). Es sollte ein Eintrag für Ihre zuvor konfigurierte externe Datenbank angezeigt werden. Das Beispiel unten zeigt einen Eintrag für "Radius/NT Password Expiration", die Datenbank, die wir gerade konfiguriert haben.

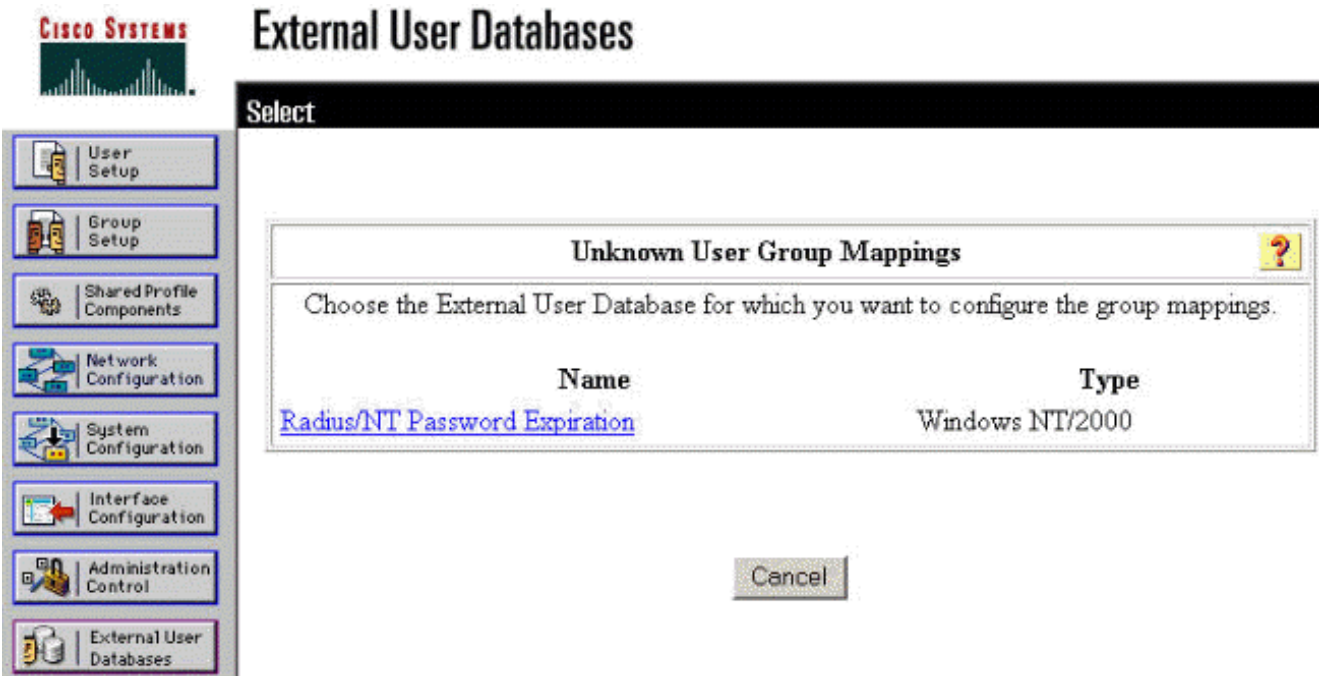

8. Klicken Sie im Bildschirm "Domänenkonfigurationen" auf **Neue Konfiguration**, um die Domänenkonfigurationen

| h | ın | 171 | 17 | ı ıt | 11 | n | Δ | n |
|---|----|-----|----|------|----|---|---|---|
|   |    | 2   | ᅩ  | u    | u  | Э | C |   |

| CISCO SYSTEMS                | External User Databases |         |
|------------------------------|-------------------------|---------|
| Illineentiiline.             | Edit                    |         |
| User<br>Setup                |                         |         |
| Setup                        |                         |         |
| Shared Profile<br>Components | Domain Configurations   | <u></u> |
| Network<br>Configuration     | DEFAULT                 |         |
| System<br>Configuration      | New configuration       |         |

9. Wählen Sie Ihre Domäne aus der Liste "Erkannte Domänen" aus und klicken Sie auf **Senden**. Das nachfolgende Beispiel zeigt eine Domäne mit dem Namen "JAZIB-ADS".

| Cisco Systems                | External User Databases         |
|------------------------------|---------------------------------|
|                              | Edit                            |
| User<br>Setup                |                                 |
| Group<br>Setup               | Define New Domain Configuration |
| Shared Profile<br>Components | JAZIB-ADS                       |
| Network<br>Configuration     |                                 |
| System<br>Configuration      | Detected Domains:               |
| Configuration                |                                 |
| Administration<br>Control    | Domain :                        |
| Databases                    |                                 |
| Reports and<br>Activity      | Submit Cancel                   |

10. Klicken Sie auf Ihren Domänennamen, um die Gruppenzuordnungen zu konfigurieren. Dieses Beispiel zeigt die Domäne "JAZIB-ADS".

| CISCO SYSTEMS                | External User | Databases             |          |
|------------------------------|---------------|-----------------------|----------|
| ومتلا للتسمينا التسا         | Edit          |                       |          |
| User<br>Setup                |               |                       |          |
| Group<br>Setup               |               |                       |          |
| Shared Profile<br>Components |               | Domain Configurations | <u>.</u> |
| Network<br>Configuration     |               | JAZIB-ADS<br>VDEFAULT |          |
| System<br>Configuration      |               | New configuration     |          |
| Configuration                |               |                       |          |

11. Klicken Sie auf **Zuordnung hinzufügen**, um die Gruppenzuordnungen zu definieren.

| CISCO SYSTEMS                                            | External User Databases |                                         |
|----------------------------------------------------------|-------------------------|-----------------------------------------|
| User<br>Setup                                            | Edit                    |                                         |
| Group<br>Setup                                           | Group Mappings          | for Domain : JAZIB-ADS                  |
| Shared Profile<br>Components<br>Network<br>Configuration | NT groups<br>- no       | CiscoSecure group<br>mappings defined - |
| System<br>Configuration                                  |                         | Add mapping                             |
| Administration<br>Control<br>External User<br>Databases  | De                      | ete Configuration                       |

12. Ordnen Sie im Bildschirm "Create new group mapping" (Neue Gruppenzuordnung erstellen) die Gruppe in der NT-Domäne einer Gruppe auf dem CSNT RADIUS-Server zu, und klicken Sie dann auf **Submit (Senden)**. Im folgenden Beispiel wird die NT-Gruppe "Benutzer" der RADIUS-Gruppe "Gruppe 1" zugeordnet.

| CISCO SYSTEMS                | External User Databases                         |
|------------------------------|-------------------------------------------------|
| and humilitim.               | Edit                                            |
| User<br>Setup                |                                                 |
| Group<br>Setup               | Create new group mapping for Domain : JAZIB-ADS |
| Shared Profile<br>Components | Define NT group set                             |
| Configuration                | NT Groups                                       |
| System<br>Configuration      | Guests<br>Backup Operators<br>Replicator        |
| Configuration                | Account Operators<br>Print Operators            |
| Administration<br>Control    | Add to selected Remove from selected            |
| External User<br>Databases   | Selected                                        |
| Reports and<br>Activity      |                                                 |
| Online<br>Documentation      |                                                 |
|                              | Up                                              |
|                              | CiscoSecure group: Group 1                      |
|                              | Submit Cancel                                   |

13. Klicken Sie im linken Bereich auf **Externe Benutzerdatenbank** und dann auf den Link für **Unbekannte Benutzerrichtlinie** (wie in diesem <u>Beispiel</u> gezeigt). Stellen Sie sicher, dass die Option **Folgende externe Benutzerdatenbanken überprüfen** aktiviert ist. Klicken Sie auf den Pfeil nach rechts, um die zuvor konfigurierte externe Datenbank aus der Liste "Externe Datenbanken" in die Liste "Ausgewählte Datenbanken" zu verschieben.

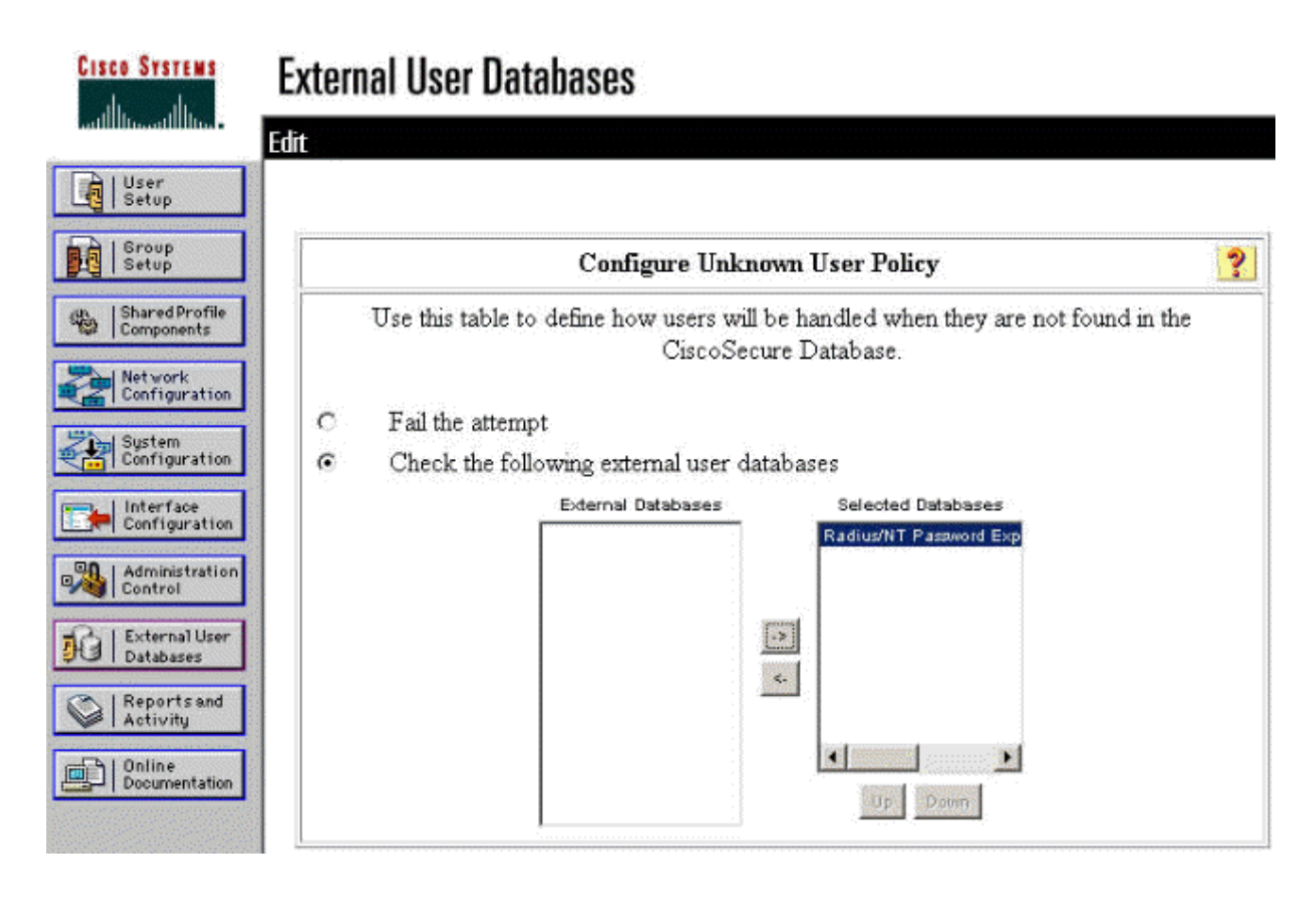

# Testen der NT/RADIUS-Kennwortablauffunktion

Der Konzentrator bietet eine Funktion zum Testen der RADIUS-Authentifizierung. Um diese Funktion ordnungsgemäß zu testen, sollten Sie diese Schritte sorgfältig durchführen.

## Testen der RADIUS-Authentifizierung

1. Gehen Sie zu **Configuration > System > Servers > Authentication**. Wählen Sie Ihren RADIUS-Server aus, und klicken Sie auf

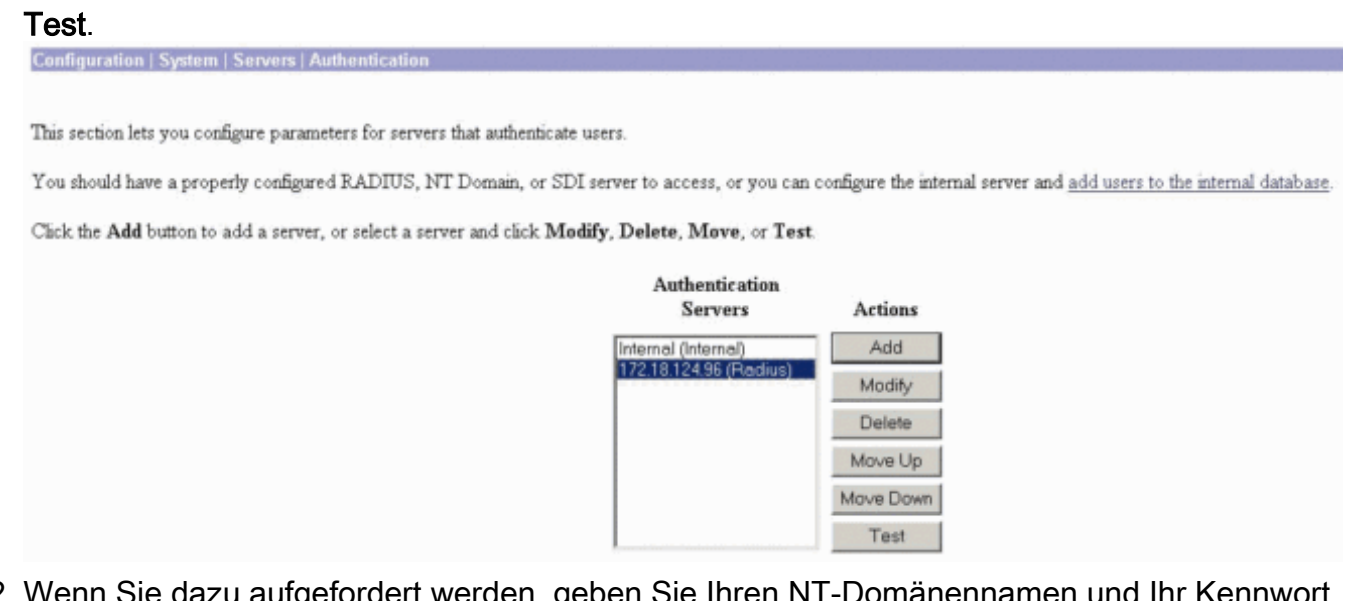

 Wenn Sie dazu aufgefordert werden, geben Sie Ihren NT-Domänennamen und Ihr Kennwort ein, und klicken Sie dann auf OK. Das nachfolgende Beispiel zeigt den Benutzernamen "jfrahim", der auf dem NT-Domänenserver mit dem Kennwort "cisco123" konfiguriert ist.

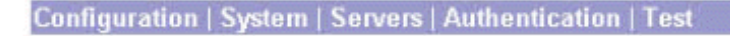

Enter a username and password with which to test. Please wait for the operation to complete or timeout.

OK Cancel

3. Wenn Ihre Authentifizierung ordnungsgemäß eingerichtet ist, erhalten Sie die Meldung "Authentication Successful" (Authentifizierung

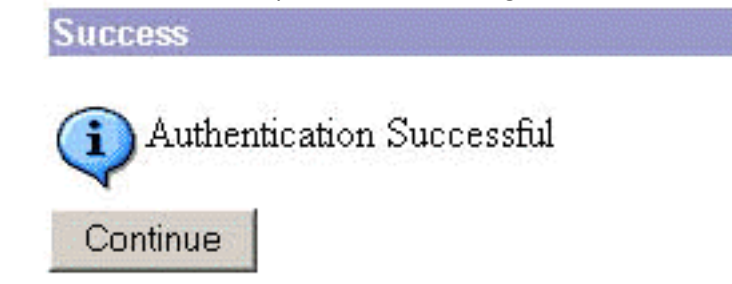

erfolgreich).

Wenn Sie

User Name ifrahim

Password \*

eine andere Meldung als die oben abgebildete erhalten, liegt ein Konfigurations- oder Verbindungsproblem vor. Wiederholen Sie die in diesem Dokument beschriebenen Konfigurations- und Testschritte, um sicherzustellen, dass alle Einstellungen ordnungsgemäß vorgenommen wurden. Überprüfen Sie auch die IP-Verbindung zwischen Ihren Geräten.

## Tatsächliche NT-Domänenauthentifizierung mithilfe des RADIUS-Proxys zum Testen der Funktion zum Ablauf des Kennworts

 Wenn der Benutzer bereits auf dem Domänenserver definiert ist, ändern Sie die Eigenschaften so, dass der Benutzer bei der nächsten Anmeldung aufgefordert wird, das Kennwort zu ändern. Gehen Sie zur Registerkarte "Konto" des Eigenschaftendialogfelds des Benutzers, wählen Sie die Option Benutzer muss Kennwort bei der nächsten Anmeldung ändern, und klicken Sie dann auf OK.

|                                                                                                    | 🚡 Console1 - [Console Ro | ot\Active Directory Users a                                                                                                    | and Computers [jazib-pc.jazib.cisco.com]\jazib.cisco.com\Users]                                                                                                    |
|----------------------------------------------------------------------------------------------------|--------------------------|----------------------------------------------------------------------------------------------------|----------------------------------------------------------------------------------------------------|
| Action       yiew Eavorites       Image: Security Group         Image: Console Root       Administra       User         Console Root       Administra       User         Image: Console Root       Administra       User         Image: Console Root       Administra       User         Image: Console Root       Administra       User         Image: Console Root       Administra       User         Image: Console Root       Administra       User         Image: Console Root       Administra       User         Image: Console Root       Administra       User         Image: Console Root       Administra       User         Image: Console Root       Decard Image: Console Root       User         Image: Console Root       Decard Image: Console Root       User         Image: Console Root       Decard Image: Console Root       User Iogon name:         Image: Console Root       Domain C       Security Group       Image: Console Root         Image: Console Root       User       Security Group       Image: Console Root       Image: Console Root         Image: Console Root       User       User       Log On To       Image: Console Root         Image: Console Root       User                                                                                                    | 🚡 Console Window Hel     | p                                                                                                    |                                                                                                    |
| Tree       Favorites       Name       Type       Jazib Frahim Properties         Console Root       Administra       User         Active Directory Users       Administra       User         Dialin       Environment       Sessions       Remote control       Terminal Services P         Dialin       Environment       Sessions       Remote control       Terminal Services P         Domain Controle       DonsUpdat       Security Gro       Dialin       Environment       Sessions       Remote control       Terminal Services P         Domain Controle       DonsUpdat       Security Gro       Domain C       Security Gro       User logon name       (jrahim       @jazib.cisco.com         Domain Controle       Domain C       Security Gro       JAZIB-ADS\       jfrahim       (jrahim         Domain Us       Security Gro       Group Poll       Security Gro       Log On To       [jazib Frahim       Log On To         Group Poll       Security Gro       Security Gro       [jazib Frahim       User       Log On To       [jazib Frahim         Juser       Juser       Security Gro       [jazib Frahim       User       [jazib cisco.com       [jazib cisco.com       [jazib cisco.com <t< th=""><th>≜ction ⊻jew Eavorites</th><th>← → E T × 2</th><th>1 🖻   💆 🛍 🗑 🍕 🍘</th></t<>                                                      | ≜ction ⊻jew Eavorites    | ← → E T × 2                                                                                                    | 1 🖻   💆 🛍 🗑 🍕 🍘                                                                                                    |
| Image: Console Root       Image: Console Root         Image: Console Root       Image: Console Root         Image: Console Root       Image: Console Root </th <th>Tree Favorites</th> <th>Name Type</th> <th>Jazib Frahim Properties</th> | Tree Favorites           | Name Type                                                                                                    | Jazib Frahim Properties                                                                                                    |
| C TsInternet User     Account expires     Never     C End ot: Thursday January 03, 2002     OK Cancel Appl                                                                                                    | Console Root             | Administra User     Administra User     Accent Publis Security Gro     Accent Publis Security Gro     DonsUpdat Security Gro     Domain A Security Gro     Domain C Security Gro     Domain G Security Gro     Domain G Security Gro     Domain G Security Gro     Domain Us Security Gro     Domain Us Security Gro     Domain Us Security Gro     Domain Us Security Gro     Domain Us Security Gro     Domain Us Security Gro     Domain Us Security Gro     Domain Us Security Gro     Domain Us Security Gro     Domain Us Security Gro     Domain User     IUSR_JAZI User     IUSR_JAZI User     Iazib Frahim User     NetShows User     RAS and I Security Gro     Schema A Security Gro | Dial-in       Environment       Sessions       Remote control       Terminal Services Profile         General       Address       Account       Profile       Telephones       Organization       Member Of         D       User logon name: |

2. Starten Sie den VPN-Client, und versuchen Sie, den Tunnel zum Konzentrator

| C<br>nnt | ISCO SYSTEMS                              |
|----------|-------------------------------------------|
| Ø        | Enter Username and Password.<br>Username: |
|          | ifrahim                                   |
|          | Password:                                 |
| Initi    | ******                                    |
| Auti     | Save Password                             |
|          | Domain:                                   |
|          | JAZIB-ADS                                 |
|          | OK Cancel                                 |

einzurichten.

3. Während der Benutzerauthentifizierung sollten Sie aufgefordert werden, das Kennwort zu

| ser Au | Your passwo | r for lab | Ч      |  |
|--------|-------------|-----------|--------|--|
|        | )           |           | -      |  |
| NewF   | assword:    |           |        |  |
| Confir | n Password: |           |        |  |
|        | -           | _         |        |  |
|        | OK          |           | Cancel |  |

ändern.

# Zugehörige Informationen

- Cisco VPN Concentrator der Serie 3000
- IPSec
- <u>Cisco Secure Access Control Server für Windows</u>
- <u>RADIUS</u>
- Anforderungen für Kommentare (RFCs)